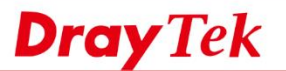

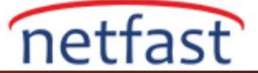

## Youtube'u Yalnızca Bazı LAN İstemcileri için Engellemek için Vigor3900'ü Kullanın

Bu not, bazı LAN istemcilerinin Youtube'dan nasıl durdurulacağını ancak yine de bazı LAN istemcilerinden nasıl geçileceğini gösterecektir. Google hizmeti (ör. Google maps, google drive) ve Youtube bazen aynı IP adresini kullandığından, YouTube'yi engellemek için URL / Web Category Filter kullanmak bazı Google hizmetlerini de engelleyebilir. Ancak, müşterilerin YouTube'a erişmesini önlemek ve diğer Google hizmetlerinin hala kullanılabilir olduğundan emin olmak için LAN DNS ve IP Filtresi kullanabiliriz.

1. LAN istemcileri için LAN DNS'yi Google hizmetleri için SafeSearch Virtual IP'sini kullanacak şekilde ayarlayın: LAN >> LAN DNS sayfasına gidin, bir profil oluşturmak için Add'e tıklayın:

- a. Status'ü kontrol et
- b. Domain Name'e google.com yazın
- c. Alias Domain Name alanına \* google.com \* yazın ve kaydedin
- d. IP Adresine SafeSearch Virtual IP'yi Girin (Not: forcesafesearch.google.com için "nslookup" yaparak Google SafeSearch IP'si bulunabilir)
- e. Ayarı bitirmek için Apply'a tıklayın.

| Profile :                                                        | appale                                                                                                    |                    |
|------------------------------------------------------------------|----------------------------------------------------------------------------------------------------|--------------------|
| Status                                                           | googio                                                                                                    |                    |
| Domain Name :                                                    | google.com                                                                                                |                    |
|                                                                  | 🕼 Add 🛗 Save                                                                                              | Profile Number Lim |
|                                                                  | Alias Domain Name                                                                                         |                    |
| Alias Domain Name :                                              | *google.com*                                                                                              | 1                  |
| Type :<br>IP Address :                                           | IP v<br>216.239.38.120                                                                                    |                    |
| IPv6 Address :                                                   |                                                                                                    |                    |
| Apply to :                                                       | All LANs 👻                                                                                                |                    |
| Note :<br>1. You should enable LAN<br>2. IP address and IPv6 add | DNS Redirection (on LAN General Setup page) to make this feature effective.<br>ress CANNOT BOTH be empty. |                    |

2.Force LAN DNS Redirection : LAN >> General Setup bölümüne gidin, kullanımda olan LAN profilini tıklayın ve DNS Redirection'u etkinleştirin.

| More Subnet :   |            |         |      |       | E        |
|-----------------|------------|---------|------|-------|----------|
| DNS Redirection | Enable     | Disable |      |       |          |
| IPv6 Protocol : | Link Local | *       |      |       |          |
|                 |            |         | <br> |       | -        |
| 4               |            |         |      |       |          |
|                 |            |         |      | Apply | 🔇 Cancel |

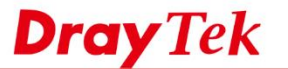

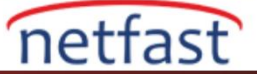

- 3. Bir IP Filter Group Ekleyin: Firewall>> Filter Setup >> IP Filter'e gidin, Add'e tıklayın:
  - a. Enable kontrol edin
  - b. Group Name girin
  - c. Apply'a tıklayın

| P Filter IPv6 Filter | Application Filter URL/Web C | ategory Filter QQ Filter | Default Policy    | - |
|----------------------|------------------------------|--------------------------|-------------------|---|
| 🖏 Add 🛛 🗶 Edit 🛙 🕅   | Delete 🗳 Refresh  🕯          | 1ove Up 🛛 🐣 Move Dowr    | ı                 |   |
| Group                |                              | Enable                   |                   |   |
|                      |                              |                          | No items to show. |   |
|                      |                              |                          |                   |   |
|                      | IP Filter                    |                          |                   |   |
|                      |                              |                          |                   |   |
|                      | Group :                      | VIP                      |                   |   |
|                      | C Enable                     |                          |                   |   |
|                      | Comment :                    |                          | (Optional)        |   |
|                      |                              |                          |                   |   |
|                      |                              | Apply                    | V Cancel          |   |
|                      |                              |                          |                   |   |

4. Tüm trafiği Youtube'un izlemesine izin verilen bir IP grubundan geçirmek için bir IP Filter oluşturun. 3. adımda oluşturulan gruba tıklayın ve bir kural eklemek için Add'e tıklayın:

- a. Profil adını girin
- b. İşlem için "Accept" i seçin
- c. Enable'i kontrol et
- d. Source IP Object'in sağındaki Add'e tıklayın. Address Type için "Range" 1 seçin ve Youtube'a erişmesine izin verilen IP'nin Start IP Address ve End IP Address'ini ayarlayın

| Vigor 3900 Series                                                   | Rule                                                                                              | _X    |
|---------------------------------------------------------------------|---------------------------------------------------------------------------------------------------|-------|
| Firewall >> Filter Setup >> IP Filter                               | Profile : VIP                                                                                     |       |
| IP Filter IPv6 Filter Applicati                                     | Action: Accept                                                                                    |       |
| Group<br>VIP<br>Chi Delete<br>Group<br>VIP<br>Chi Add X Edit Delete | SysLog : Enable Disable Input Interface : Any Output Interface : Any                              |       |
| Rule Enable Action                                                  | If no object is selected in a category, the case of 'Any' is applied                              |       |
|                                                                     | Firewall Objects     Destination Country Object (At most accept 15 countries)     Source IP       | *     |
|                                                                     | Source IP Object                                                                                  |       |
|                                                                     | Profile Address Type Start IP Address End IP Address Subnet Mask Edit Source IP Object            |       |
|                                                                     | Profile : VIP<br>Address Type : Range w<br>Start IP Address : 10.0.1<br>End IP Address : 10.0.100 | E     |
|                                                                     | Source IP Group     Source User Profile                                                           | +     |
|                                                                     | 🖬 Apply 💊 C                                                                                       | ancel |
|                                                                     |                                                                                                   |       |

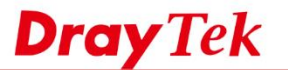

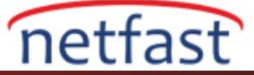

5. Oluşturulduktan sonra Object seçin, sonra IP filtre ayarını tamamlamak için Apply'a tıklayın.

| Vigor 3900 Series                     |                                                                       | K |
|---------------------------------------|-----------------------------------------------------------------------|---|
|                                       | Profile : VIP                                                         |   |
| Firewall >> Filter Setup >> IP Filter | <b>I</b> Enable                                                       |   |
| IP Filter IPv6 Filter Applicati       | Action : Accept                                                       |   |
| 🕼 Add 🔀 Edit 🔟 Delete                 | lext Group :                                                          |   |
| Group                                 | SysLog: O Enable O Disable                                            |   |
| VIP Inpu                              | It Interface : Any 🗸                                                  |   |
| 🕼 Add 🔀 Edit 📺 Del Outpu              | it Interface : Any                                                    |   |
| Rule Enable Action                    | ject is selected in a category, the case of 'Any' is applied          |   |
| F                                     | Firewall Objects                                                      |   |
|                                       | Jestination Country Object (At most accept 15 countries)              |   |
| 🖃 Sot                                 | urce IP                                                               |   |
| ⊿ S                                   | ource IP Object                                                       |   |
|                                       | Profile Address Type Start IP Address End IP Address Subnet Mask Edit |   |
|                                       | Source IP Object                                                      |   |
|                                       |                                                                       |   |
|                                       | Profile : VIP                                                         |   |
|                                       | Address Type : Range 🖌                                                |   |
|                                       | Start IP Address : 10.0.0.1                                           |   |
|                                       | End IP Address : 10.0.0.100                                           | - |
|                                       |                                                                       |   |
| ▶ s                                   | jource IP Group                                                       |   |
| ▶ s                                   | iource User Profile                                                   | 1 |
|                                       | E Anniv 🙆 Conno.                                                      |   |
|                                       | E Apply 😵 Cance                                                       |   |
|                                       | III                                                                   |   |

6. Diğer Google hizmetine yönlendirilen tüm trafiği geçmek için 4. Adım'a benzer bir IP Filter oluşturun. Kural oluşturmak için Add'e tıklayın:

- a. Profil adını girin
- b. Action için "Accept" i seçin
- c. Etkinleştirmeyi Denetle
- d. Destination IP Object'in sağındaki Add'e tıklayın. Address Type için "Single" seçeneğini seçin ve Start IP Address'e Google SafeSearch IP'yi girin.
- e. Oluşturulan Object'i seçip IP filtre ayarını tamamlamak için Apply'a tıklayın.

| vige       | or 39        | UU Seri         | e: Rule |                  |               |              |                         |                |        |             |      | -0       | ×  |
|------------|--------------|-----------------|---------|------------------|---------------|--------------|-------------------------|----------------|--------|-------------|------|----------|----|
| Firewall > | > Filter Set | up >> IP Filter |         | Profile :        | google        |              |                         |                |        |             |      |          |    |
| IP F       | ilter IF     | v6 Filter A     | aa      |                  | C Enable      |              |                         |                |        |             |      |          |    |
|            |              |                 |         | Action :         | Accept        |              | ~                       |                |        |             |      |          | ł  |
|            | Add 🗡        | Edit UD         | ei(     | Next Group :     |               |              | ~                       |                |        |             |      |          |    |
|            | Group        |                 |         | SysLog :         | Enable        | Disable      | e                       |                |        |             |      |          |    |
|            | 1P           |                 |         | nput Interface : | Any           |              | *                       |                |        |             |      |          |    |
|            | Ma Add       | V Edit i        |         | tput Interface : | Any           |              | *                       |                |        |             |      |          |    |
|            | Nuu          | T Eun           |         |                  |               |              |                         |                |        |             |      |          |    |
| R          | uie          | Enable          | AITNO   | object is selec  | ted in a cate | gory, the ca | ise of 'Any' is applied |                |        |             |      |          | 4  |
|            |              |                 |         | Firewall Obj     | ects          |              |                         |                |        |             |      |          |    |
|            |              |                 | - P     | Source User      | Group         |              |                         |                |        |             |      | 1        |    |
|            |              |                 | P       | Source LDA       | Group         |              |                         |                |        |             |      |          |    |
|            |              |                 |         | Destination IP   |               |              | Destination ID Obiest   |                |        |             |      |          |    |
|            |              |                 | -       | Destination I    | P Object      |              | Destination IP Object   |                |        |             |      |          |    |
|            |              |                 |         | Profile          |               | Address      | Desfile                 |                |        | Subnet Mask | Edit |          |    |
|            |              |                 |         | VIP              |               | Range        | Profile :               | google         |        |             | ×    |          |    |
|            |              |                 |         | 🔲 google         |               | Single       | Address Type :          | Single         | *      |             | ×    |          | ŋ! |
|            |              |                 |         |                  |               |              | Start IP Address        | 216.239.38.120 |        |             |      |          | æ  |
|            |              |                 |         |                  |               |              |                         |                |        |             |      | <b>1</b> |    |
|            |              |                 |         |                  |               |              |                         | 💾 Apply 🔇      | Cancel |             |      |          |    |
|            |              |                 |         |                  |               |              |                         |                |        |             |      |          | æ  |
|            |              |                 |         |                  |               |              |                         |                |        |             |      |          | 1  |
|            |              |                 | ₽       | Destination I    | P Group       |              |                         |                |        |             |      |          |    |
|            |              |                 |         |                  |               |              |                         |                |        |             |      |          | 4  |

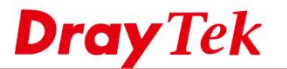

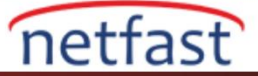

- 7. Youtube'un DNS sorgularını engellemek için başka bir IP filtre kuralı ekleyin:
  - a. Profil adını girin
  - b. Action için "Block"u seçin
  - c. Etkinleştirmeyi Denetle
  - d. Destination DNS Object'in sağındaki Add'e tıklayın. Member Table'e "youtube.com" yazın ve Save'e tıklayın.
  - e. Oluşturulan Object'i seçip IP filtre ayarını tamamlamak için Apply'a tıklayın.

| 90107            | oo series           | Rule                              |               |                  |                  |                          |         | _ ×      |              |
|------------------|---------------------|-----------------------------------|---------------|------------------|------------------|--------------------------|---------|----------|--------------|
| all >> Filter Se | etup >> IP Filter   | Profile :                         | youtube       |                  |                  |                          |         |          |              |
| IP Filter        | IPv6 Filter Appli   |                                   | C Enable      |                  |                  |                          |         |          |              |
| 🕼 Add >          | Edit   m Delet      | Action :                          | Block         | *                |                  |                          |         |          | r Limit : 12 |
| Group            |                     | Next Group :                      |               | ~                |                  |                          |         |          |              |
| VIP              |                     | SysLog :                          | Enable        | Disable          |                  |                          |         |          |              |
| google           |                     | Input Interface :                 | Any           | *                |                  |                          |         |          |              |
| ø youtube        |                     | Output Interface :                | Any           | *                |                  |                          |         |          |              |
| 🚯 Add            | 🔀 Edit  🕅 I         | If no object is color:            | ind in a sate | nony the case of | f'Anylic applied |                          |         |          | t: 20        |
| Rule             | Enable Ac           | Firowall Object                   | eu in a cale  | yory, the case o | r Any is applied |                          |         |          |              |
|                  |                     | Destination ID                    | 1015          |                  |                  |                          |         | A        |              |
|                  |                     | Destination IP     Destination II | Object        |                  |                  |                          |         |          |              |
|                  |                     | Destination I                     | P Group       |                  |                  |                          |         |          |              |
|                  |                     | Destination I                     | INS Object    |                  |                  |                          |         |          |              |
|                  |                     | Profile                           |               |                  | Member Ta        | ible                     | Edit    |          |              |
|                  |                     |                                   |               |                  | No items to show |                          |         |          |              |
|                  | Destination DNS O   | biect                             |               |                  |                  |                          | ก       |          |              |
|                  | Destinution Divisio | bjeet                             |               |                  |                  |                          | Ĩ       |          |              |
|                  | Profile :           | youtube                           |               |                  |                  |                          |         |          |              |
|                  |                     | 🕼 Add 💾 Sa                        | ive           |                  |                  | Profile Number Limit: 16 |         |          |              |
|                  |                     | Member Table                      | _             |                  |                  |                          |         |          |              |
|                  | Member Table        | youtube.com                       |               |                  |                  | m                        |         | -        |              |
|                  |                     |                                   |               |                  |                  |                          | E Apply | Cancel   |              |
|                  |                     |                                   |               |                  |                  |                          |         | U Oancer |              |
|                  |                     |                                   |               |                  |                  |                          |         |          |              |
|                  |                     |                                   |               |                  |                  | 💾 Anniv - 🚱 Cancel       |         |          |              |

Yukarıdaki yapılandırma ile,  $10.0.0.1 \sim 10.0.0.100$  arasında IP olan kullanıcılar Youtube'a erişebilir; ancak diğer kullanıcılar erişemezler çünkü DNS'in YouTube'dan sorgulamaları engellenir. Ancak, tüm müşteriler SafeSearch IP'sinden diğer Google hizmetlerine erişebilir.

## Sorun Giderme:

YouTube beklendiği gibi engellenmediyse, lütfen şunu deneyin:

- 1. Tarayıcı geçmişini temizle
- 2. DNS önbelleğini temizle. Windows kullanıcıları için bu komut istemine "ipconfig / flushdns" yazarak yapılabilir.
- 3. İstemcinin varsayılan Gateway'inin VigorRouter olduğundan emin olun.